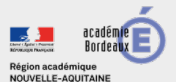

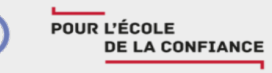

Bordeaux

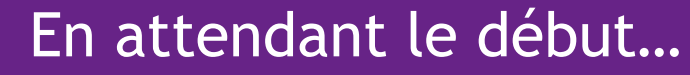

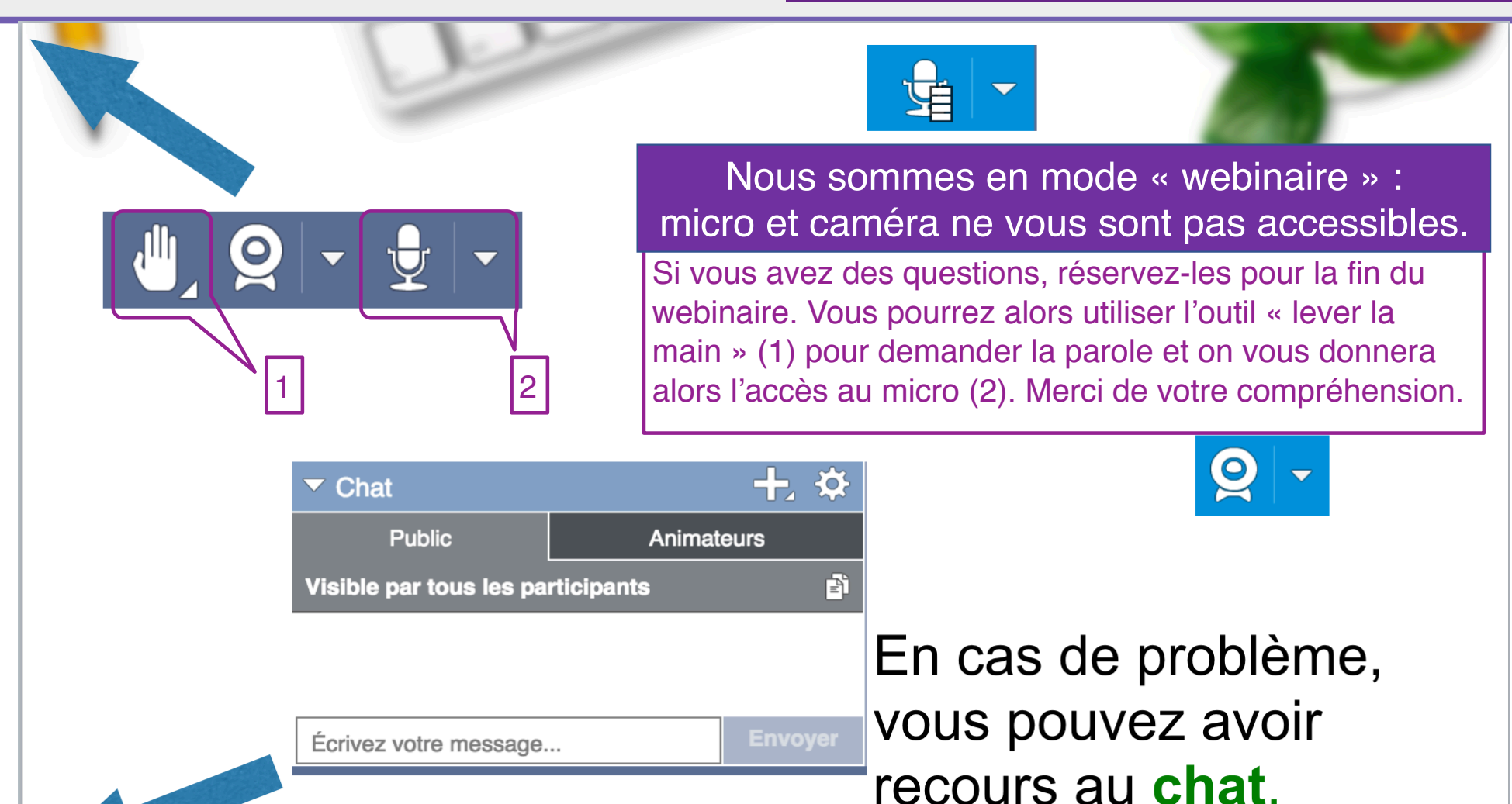

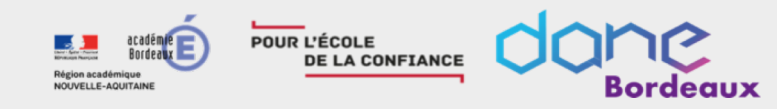

Du numérique au service de l'École de demain

# Les webinaires de la DANE

# Personnalisation et suivi du parcours de l'élève dans Moodle

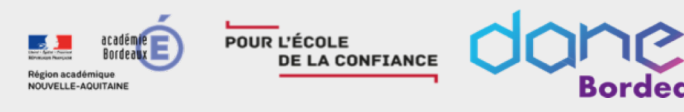

#### Au programme !

# Les objectifs de ce webinaire sont de

Découvrir la gestion des groupes

Savoir personnaliser les parcours

Connaître les outils de suivi

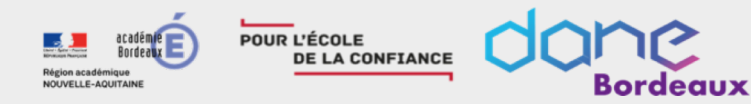

# Prérequis

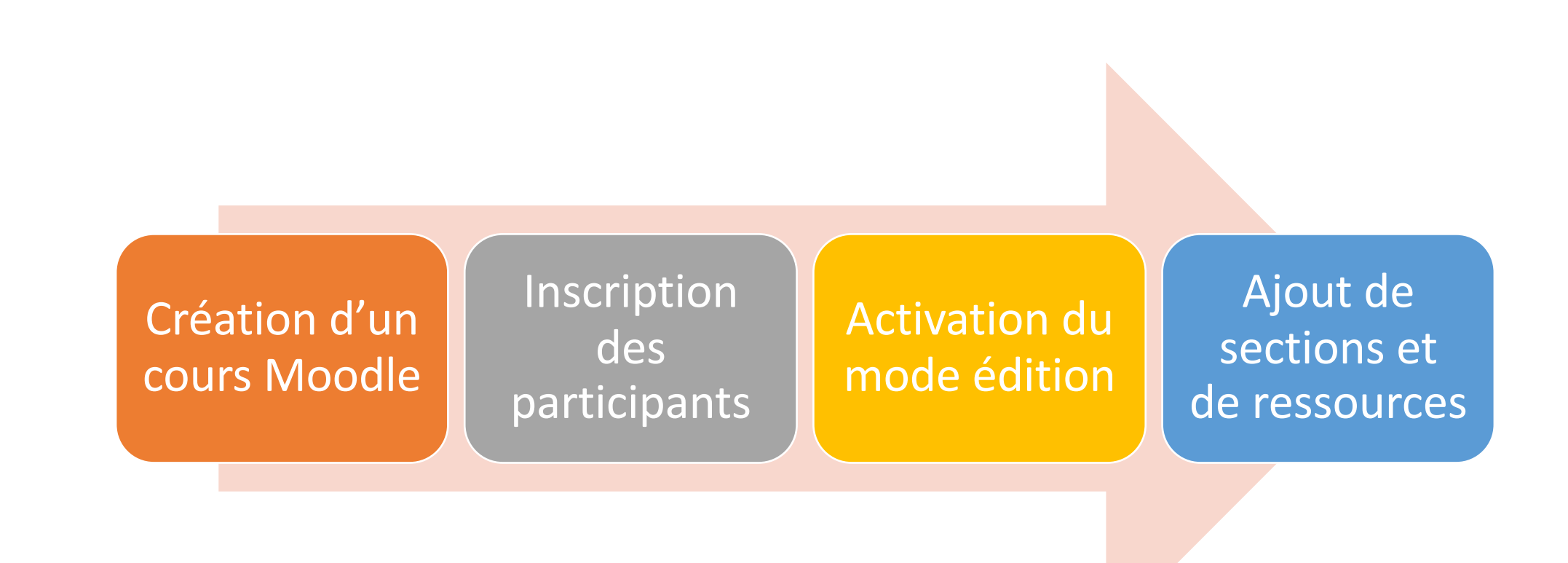

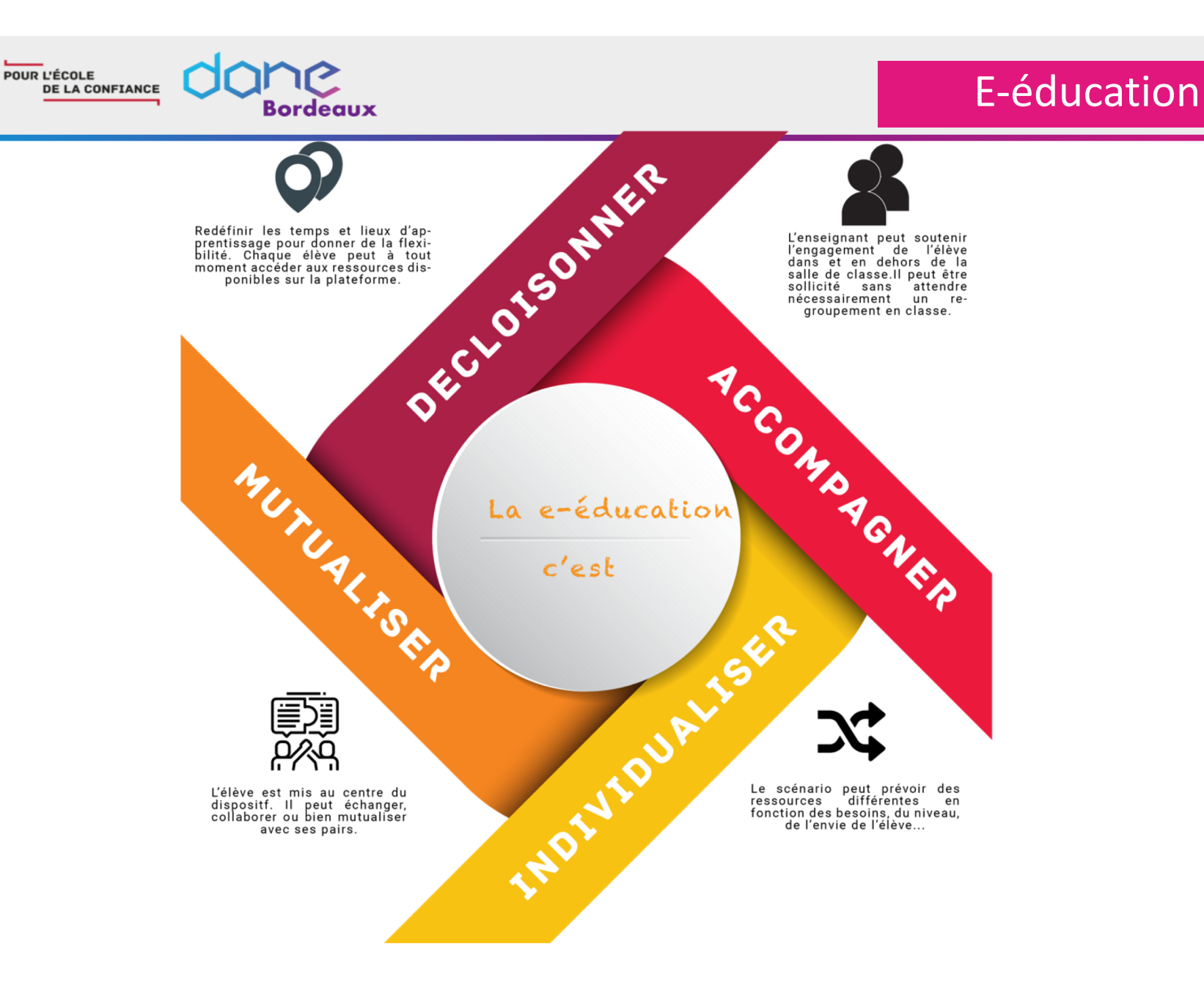

**1** 

Région académique NOUVELLE-AQUITAINE

académie Bordeaux E

#### Groupes & groupements

#### Les groupes

Les participants d'un cours peuvent être regroupés en groupe d'apprentissage et appartenir à plusieurs groupes.

#### Les groupements

Un groupement est un ensemble de groupe. Les activités et ressources peuvent être attribuées à un groupement particulie

#### Pourquoi utiliser les groupes et les groupements ?

- Vous avez plusieurs groupes de travail en fonction de thématiques, de compétences dans votre cours et vous voulez filtrer les activités et le "suivi" afin de n'en voir qu'un à la fois ;
- > vous êtes plusieurs enseignants et vous voulez vous répartir le suivi des élèves;
- vous voulez attribuer une activité, une ressource ou une section à un ensemble de participants, sans que les autres ne puissent la voir
- vous souhaitez utiliser un cours sur plusieurs années en l'enrichissant mais en séparant les participants d'une année sur l'autre;
- > vous voulez attribuer une activité, une ressource ou une section à plusieurs groupes en même temps

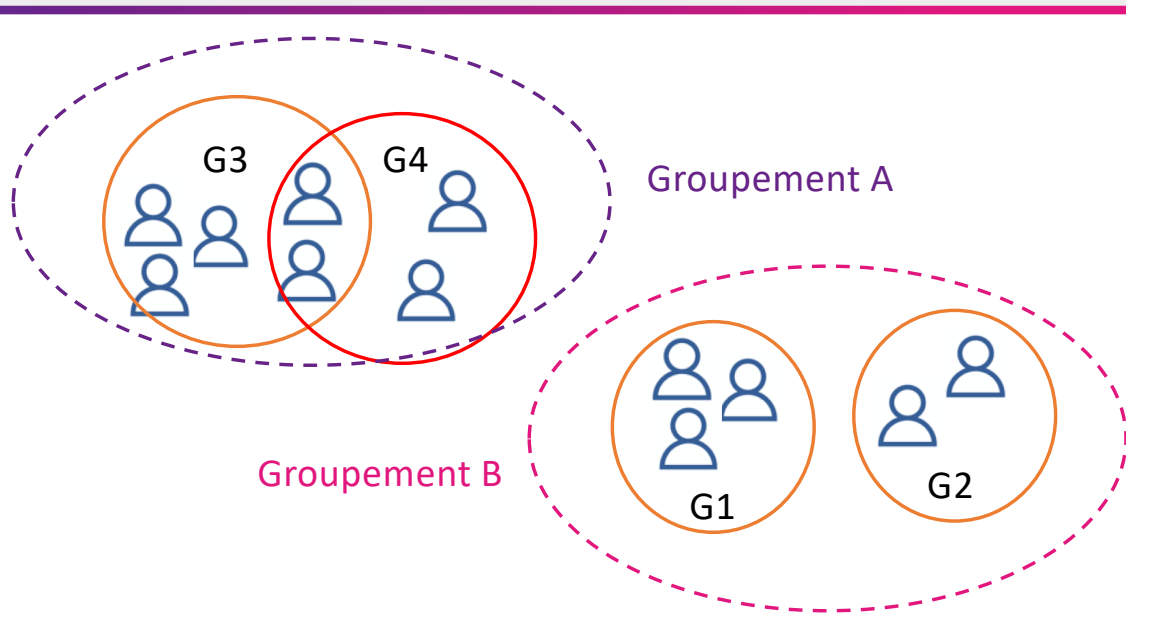

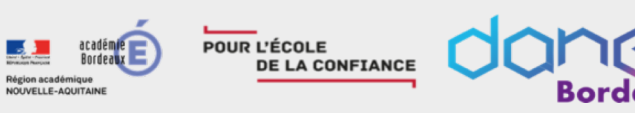

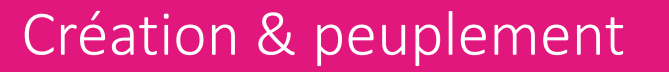

#### Création d'un groupe

POUR L'ÉCOLE DE LA CONFIANCE

- > Dans l'Administration du parcours, il faut aller dans "utilisateurs", puis "groupes"
- La page d'édition des groupes possède deux colonnes :
  - Groupes : La liste des groupes définis pour ce parcours.
  - Membres du groupe sélectionné : Lorsque vous sélectionnez un groupe, cette colonne affiche les membres de ce groupe.
- Cliquer sur le bouton Créer un groupe, sous la colonne Groupes.
- Dans la fenêtre qui apparait, saisissez le nom du groupe dans le champ de saisie et si désiré, ajouter une description et une image à ce groupe.

Par la suite, il sera possible de retourner à cette fenêtre en cliquant sur le bouton Modifier les réglages du groupe.

#### Création d'un groupement

- Cliquez sur l'onglet "Groupements" sur la page des Groupes.
- Cliquez sur le bouton "Créer un groupement".

#### Peupler

#### Peupler un groupe

OUVELLE-AQUITAIN

POUR L'ÉCOLE

DE LA CONFIANCE

sélectionner le groupe auquel vous souhaitez ajouter le (les) participant(s) ;

Bordeaux

 cliquer sur le bouton Ajouter/retirer des utilisateurs (au bas de la colonne de droite).

#### **Peupler un groupement**

- Cliquez sur l'icône "Afficher les groupes du groupement" de la colonne "Modifier" dans la table des groupements.
- Sur la page "Ajouter/retirer des groupes", sélectionnez le(s) groupe(s) que vous souhaitez ajouter au groupement dans la liste des "Membres potentiels".
- Cliquez sur le bouton avec la flèche vers la gauche pour ajouter ces groupes.

# testrb Groupes Membres de : groupe 3 (0) groupe 2 (2) Image: Comparison of the state of the state of the

| Groupements    |         |           |           |  |  |  |  |  |  |  |  |
|----------------|---------|-----------|-----------|--|--|--|--|--|--|--|--|
| Groupement     | Groupes | Activités | Modifier  |  |  |  |  |  |  |  |  |
| Groupement n°1 | Aucun   | 0         | ⇔ ×<br>3± |  |  |  |  |  |  |  |  |

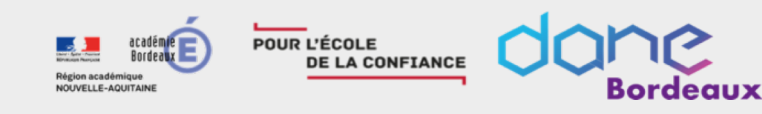

# Réglage groupe séparé

Vous pouvez obtenir une même activité qui sera déclinée par groupe en utilisant le réglage "Groupes séparés". Pas besoin de créer x activités identiques restreinte à un seul groupe.

Ce réglage se trouve dans le volet "Réglages courants" des paramètres de l'activité et possède trois options :

- Pas de groupe : il n'y a pas de groupes, tout le monde fait partie d'une seule communauté ;
- Groupes séparés : chaque groupe ne peut voir que son propre groupe, les autres groupes étant invisibles ;
- Groupes visibles : chaque groupe travaille uniquement dans son propre groupe, mais les autres groupes sont visibles.

| Groupes                   |   |              |    |
|---------------------------|---|--------------|----|
| Mode de groupe            | 0 | Aucun groupe | \$ |
| Imposer le mode de groupe | 0 | Non 🕈        |    |
| Groupement par défaut     |   | Aucun        | \$ |

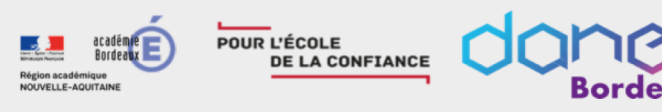

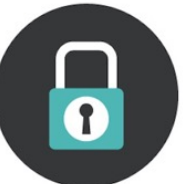

Nous allons voir comment restreindre l'accès à une activité, un bloc ou à une section entière en fonction de critères comme la date, l'appartenance à un groupe ou bien la réussite à une activité...

Les activités vont s'afficher dans la partie centrale de la section. On peut si on le désire ajouter des restrictions d'accès à une activité ou à une ressource en fonction de certains critères, tels que des dates, une note obtenue, ou l'achèvement d'une autre activité. Il peut y avoir un enchaînement pour permettre la divulgation progressive du contenu du cours, si cela est souhaité.

- Cliquer sur « Modifier » puis sélectionner « Paramètres »
- Déployer le paramètre « Restreindre l'accès »
- Cliquer sur « Ajouter une restriction »
- Sélectionner la restriction désirée

Remarque :

Les restrictions par groupe ou groupement ne sont proposées que si la création de ceux-ci a été effectuée au préalable.

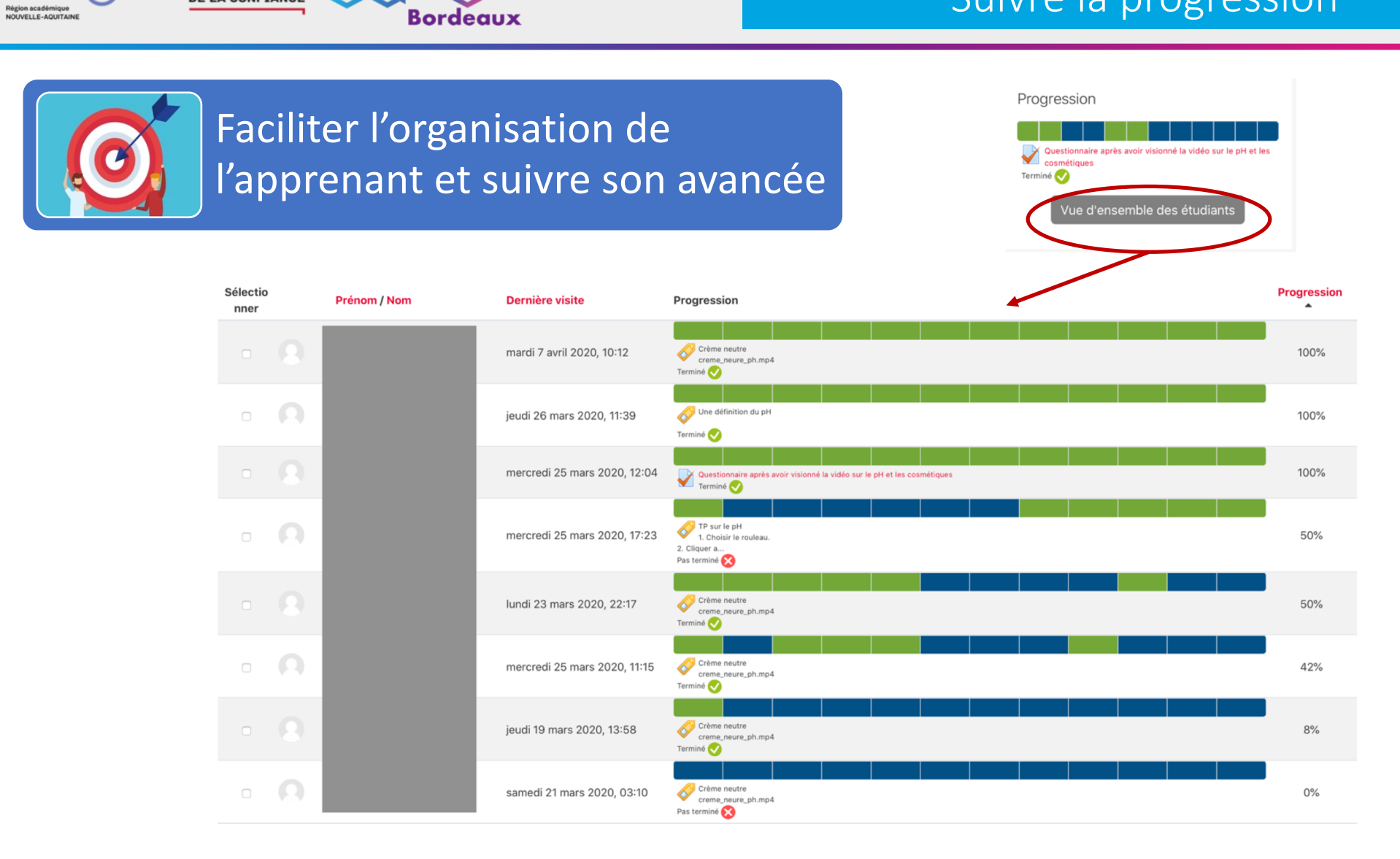

ne

POUR L'ÉCOLE

DE LA CONFIANCE

académie Bordeaux E Suivre la progression

image: Freepik.com

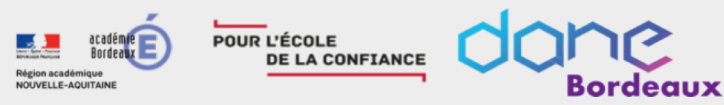

## Suivre la progression

#### Activer le suivi d'achèvement dans le cours

• paramétré par défaut

#### Paramétrer le suivi d'achèvement pour chaque activité souhaitée

- auto-achèvement
- selon des conditions définies

#### Ajouter le bloc progression

- vision élève de sa progression
- vue d'ensemble pour l'enseignant

Afficher la progression des élèves

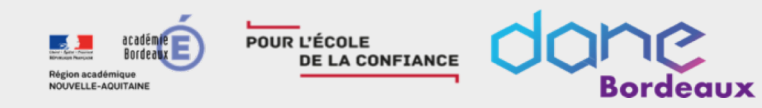

# Activer le suivi d'achèvement

Par défaut, le paramètre **Suivi d'achèvement** est activé dans chaque cours.

#### Modifier les paramètres du cours

| Généraux                                       |                                 |                                                       |   |
|------------------------------------------------|---------------------------------|-------------------------------------------------------|---|
| <ul> <li>Description</li> </ul>                |                                 |                                                       |   |
| Format de cours                                |                                 |                                                       |   |
| Apparence                                      |                                 |                                                       |   |
| <ul> <li>Fichiers et dépôts</li> </ul>         |                                 | <ul> <li>Suivi d'achèvement</li> </ul>                |   |
| Suivi d'achèvement                             |                                 | <br>Activer le suivi de<br>l'achèvement des activités | ÷ |
| Groupes                                        |                                 |                                                       |   |
| Renommer les rôles o                           |                                 |                                                       |   |
| Tags                                           |                                 |                                                       |   |
|                                                | Enregistrer et afficher Annuler |                                                       |   |
| Ce formulaire comprend des champs requis, marc | ués 🕕 .                         |                                                       |   |

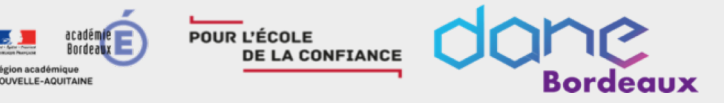

## Paramétrer une activité pour le suivi

Modification Fichier dans La dérivation et la modificación de la modificación de la mo

Un onglet « Achèvement d'activité » est disponible dans les paramètres des activités du parcours.

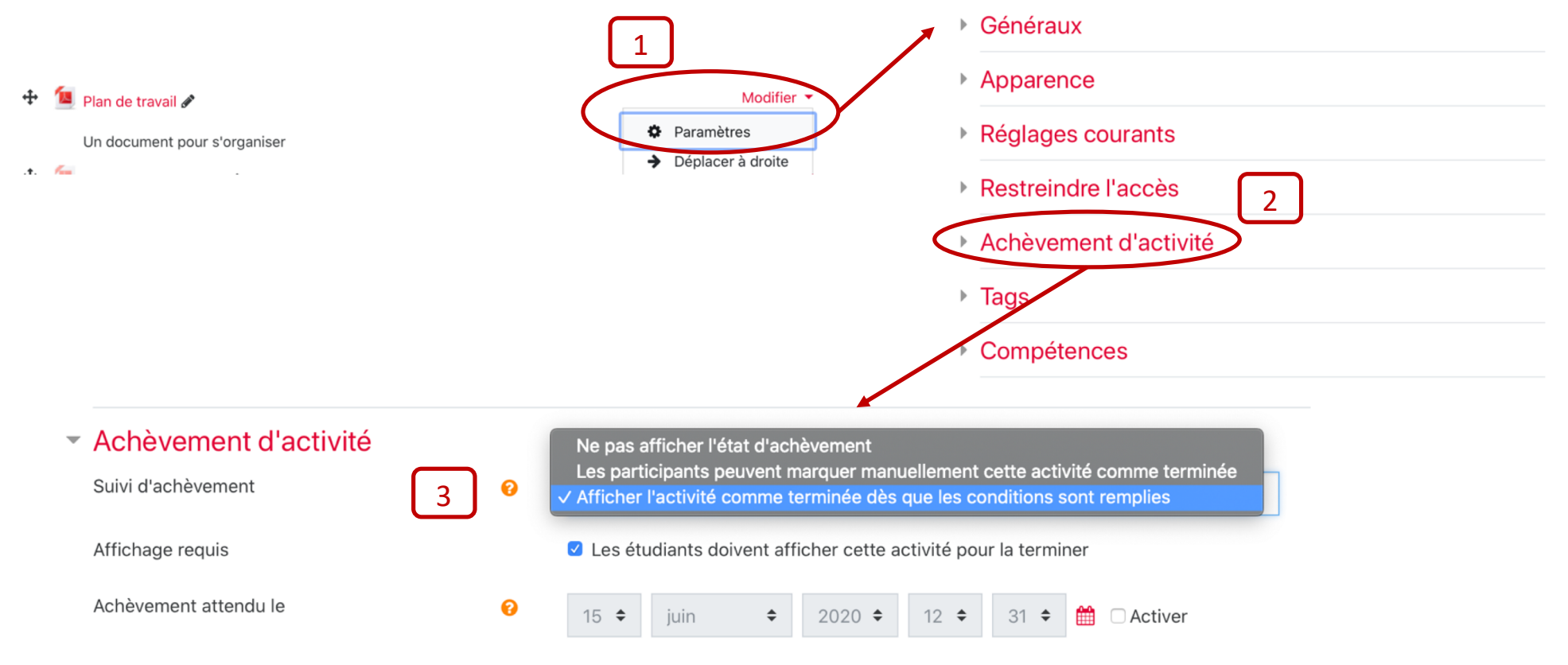

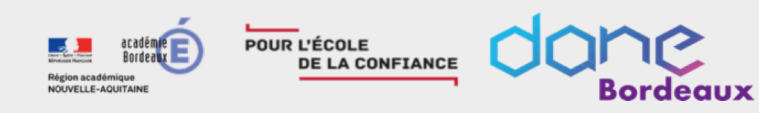

# Les conditions d'achèvement

« Afficher l'activité comme terminée dès que les conditions sont remplies »

- Critères les plus courants
  - Affichage requis
  - Achèvement attendu le
- Critères suivants les activités
  - Forum
    - Discussion requise, Message requis, Réponses requises
  - Test
    - Note requise, Requiert la note de passage
  - Devoir
    - Affichage, note, remise du devoir

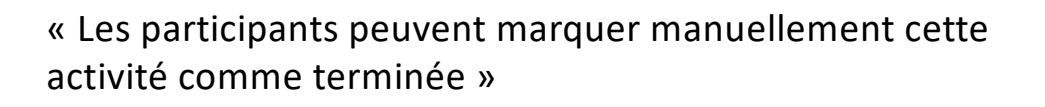

- Auto-achèvement
- Case à cocher avec bordure en trait plein

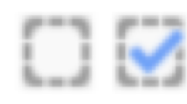

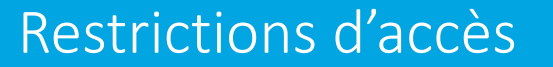

Il est possible de restreindre l'accès à une ressource en fonction de la réalisation d'une autre.

Bordeaux

POUR L'ÉCOLE

OUVELLE-AQUITAIN

DE LA CONFIANCE

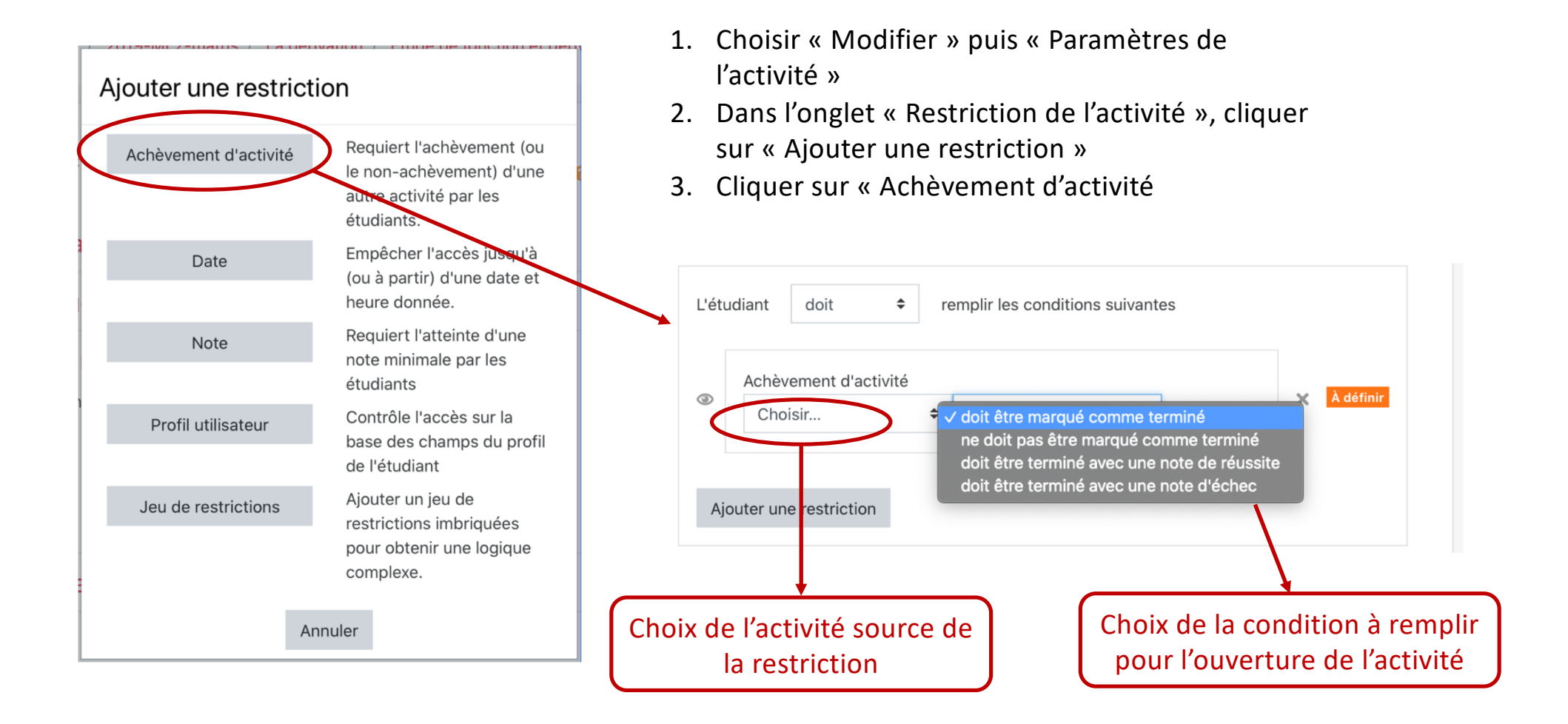

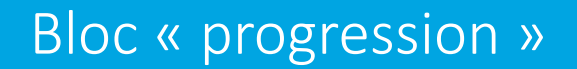

Région académique Nouvelle-AQUITAINE

Le bloc « Progression » permet d'afficher une barre de suivi

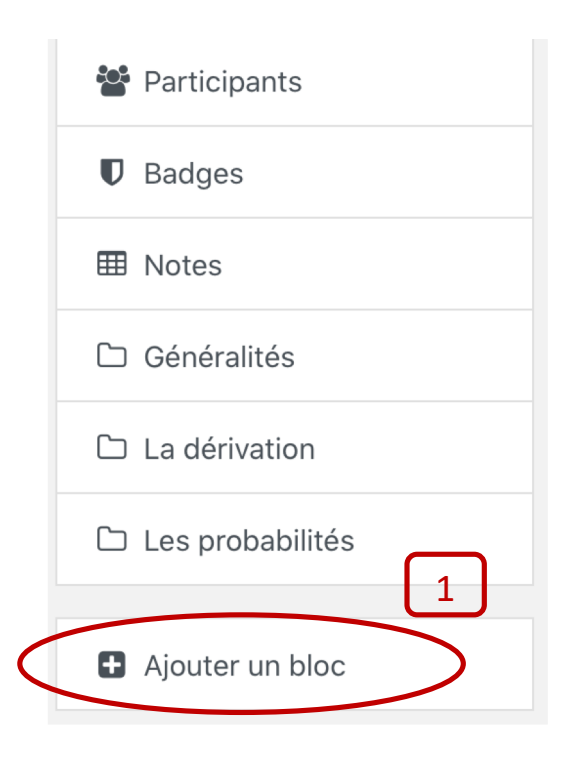

Dans la liste des blocs disponibles, choisir le bloc « Progression ».

Pour configurer ce bloc, cliquer sur la roue crantée puis « configurer le bloc de progression ».

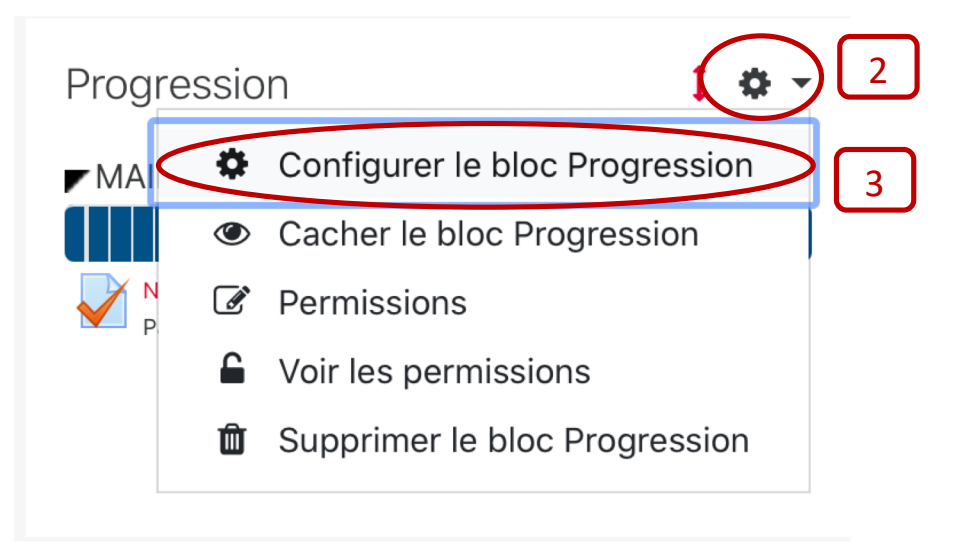

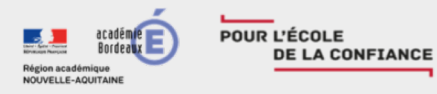

# done

# Configuration du bloc Progression

**Zone 1 :** définir l'ordre de tri pour l'affichage des activités dans la barre de suivi.

**Zone 2:** si des groupes existent, il est possible de restreindre la barre de suivi à un groupe précisément. Dans notre exemple, seul le groupe 2 sera concerné par cette barre de suivi.

Zone 3: personnaliser le titre du bloc si nécessaire.

**Zone 4:** si vous sélectionné "Sélection manuelle" vous aurez la possibilité de sélectionner dans l'onglet du dessous les activités à afficher dans la barre de suivi

**Zone 5:** sélectionner les activités à afficher (si vous êtes en réglage "sélection manuelle cf zone 4).

| Réglages du bloc                                          |                                                                        |
|-----------------------------------------------------------|------------------------------------------------------------------------|
| 1 Mode de tri des éléments 🔝                              | Date spécifée dans "Achèvement attendu le"                             |
|                                                           | Certaines activités n'ont pas de date "Achèvement attendu le" définie. |
| Mode de présentation des longues<br>barres                | Comprimer \$                                                           |
| 2                                                         |                                                                        |
| Afficher les icônes dans la barre 🥑<br>😵                  | Oui 🗘                                                                  |
| Montrer le pourcentage de<br>progression aux participants | Oui 🔹                                                                  |
|                                                           |                                                                        |
| Z Visible seulement par le groupe*                        | groupe 2                                                               |
| 3 Changer le titre du bloc* 🛛                             | SUivi groupe 02                                                        |
| 4 Activités prises en compte∗ 🖪                           | Sélection manuelle                                                     |
| 5 Sélectionner les activités* 🛙                           | test forum<br>Etherpad groupes<br>Titre du glossaire                   |

## Vue d'ensemble des étudiants

Zone 1: il est possible de filtrer les résultats selon le groupe d'appartenance ou le profil.

POUR L'ÉCOLE

Région académique NOUVELLE-AQUITAINE DE LA CONFIANCE

Bordeaux

Zone 2: la date de la dernière connexion au parcours ou le cas échéant l'absence de connexion qui peut traduire des difficultés à se connecter

Zone 3: la progression dans les activités

Zone 4: pourcentage de progression

 Vue d'ensemble des étudiants

 Groupes visibles

 Tous les participants

 Rôle

 Elève

 1

 2

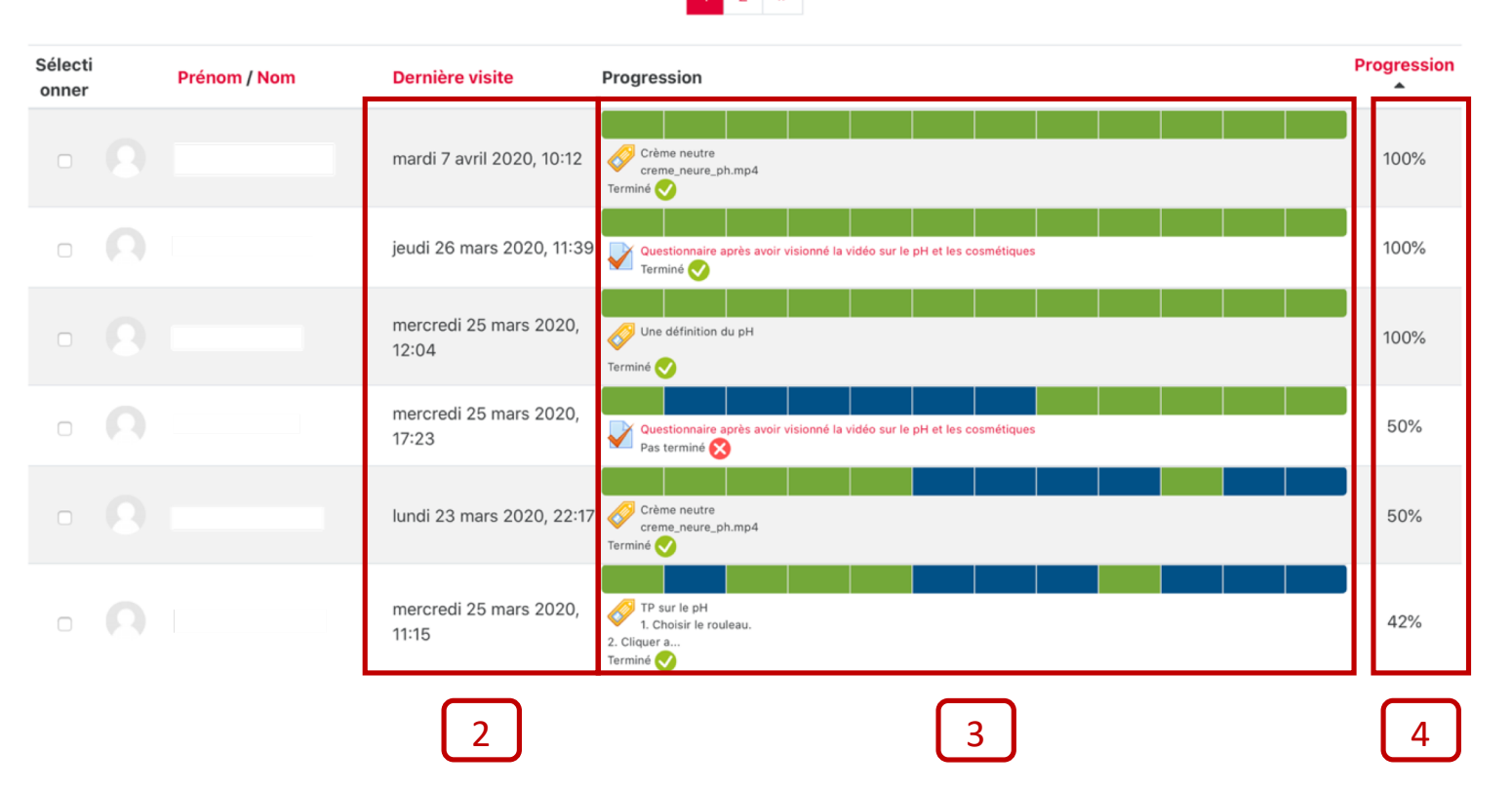

## Rapport d'achèvement

La plate-forme vous affiche un tableau synthétique avec en abscisse les activités et les ressources de votre cours et en ordonnée vos élèves.

> Journaux Journal en direct Activités du cours Participation au cours Achèvement d'activités

Statistiques

Rapport des compétences

POUR L'ÉCOLE

Région académique NOUVELLE-AQUITAINE

Rapports

DE LA CONFIANCE

10

Bordeaux

Vous pouvez exporter ce tableau pour l'ouvrir avec un tableur en cliquant sur un des 2 liens en dessous de la vue globale.

| Pré       | énom /           |                              | Test |      | Mon premier fichier | Virtual-Porgramming-Lak | Virtual-Porgramming-Lak | Dossier N°1 | Mon premier | hsgfs | hsgfs | Étiquette | test     | Étiquette | Import scorm learning ap | Import scorm learning ap | Import scorm learning ap | Image Hotspots : page |
|-----------|------------------|------------------------------|------|------|---------------------|-------------------------|-------------------------|-------------|-------------|-------|-------|-----------|----------|-----------|--------------------------|--------------------------|--------------------------|-----------------------|
| ils       |                  | moodleNotif@lvceeconnecte.fr |      | ✓    |                     |                         |                         |             | •           |       |       | •         | <u> </u> | ✓         | m                        | <b>m</b>                 | m                        |                       |
| Eit       | tan<br>ERARD     | moodleNotif@lyceeconnecte.fr |      |      |                     |                         |                         |             |             |       |       |           | 0        |           |                          |                          |                          |                       |
| he<br>LE  | endel<br>EROUX   | moodleNotif@lyceeconnecte.fr |      |      |                     |                         |                         |             |             |       |       |           | 0        |           | 0                        | 0                        | 0                        |                       |
| Ec<br>M   | dwin<br>ARTINEZ  | moodleNotif@lyceeconnecte.fr |      |      |                     |                         |                         |             |             |       |       |           | C        |           | D                        | 0                        | 0                        |                       |
| eu<br>RE  | igenia<br>ENARD  | moodleNotif@lyceeconnecte.fr |      |      |                     |                         |                         |             |             |       |       |           | C        |           | O                        | 0                        | D                        |                       |
| Ek<br>RC  | krem<br>OCHE     | moodleNotif@lyceeconnecte.fr |      |      |                     |                         |                         |             |             |       |       |           | C        |           | O                        | 0                        | D                        |                       |
| gi:<br>RC | selle<br>OY      | moodleNotif@lyceeconnecte.fr |      |      |                     |                         |                         |             |             |       |       |           | 0        |           | Ο                        | Ο                        | 0                        |                       |
| eu<br>S(  | ulalie<br>CHMITT | moodleNotif@lyceeconnecte.fr |      |      |                     |                         |                         |             |             |       |       |           | 0        |           | 0                        | Ο                        | []                       |                       |
| S(        |                  | Télé                         | chai | rger | en fo               | orma                    | t CS                    | 5V (L       | JTF-        | 8)    |       |           | L        |           | L                        |                          | L                        | υu                    |

Télécharger en format CSV compatible Excel

Questions/réponses

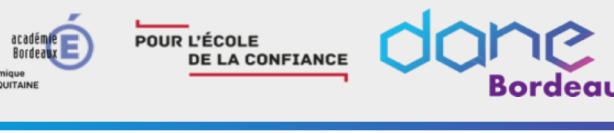

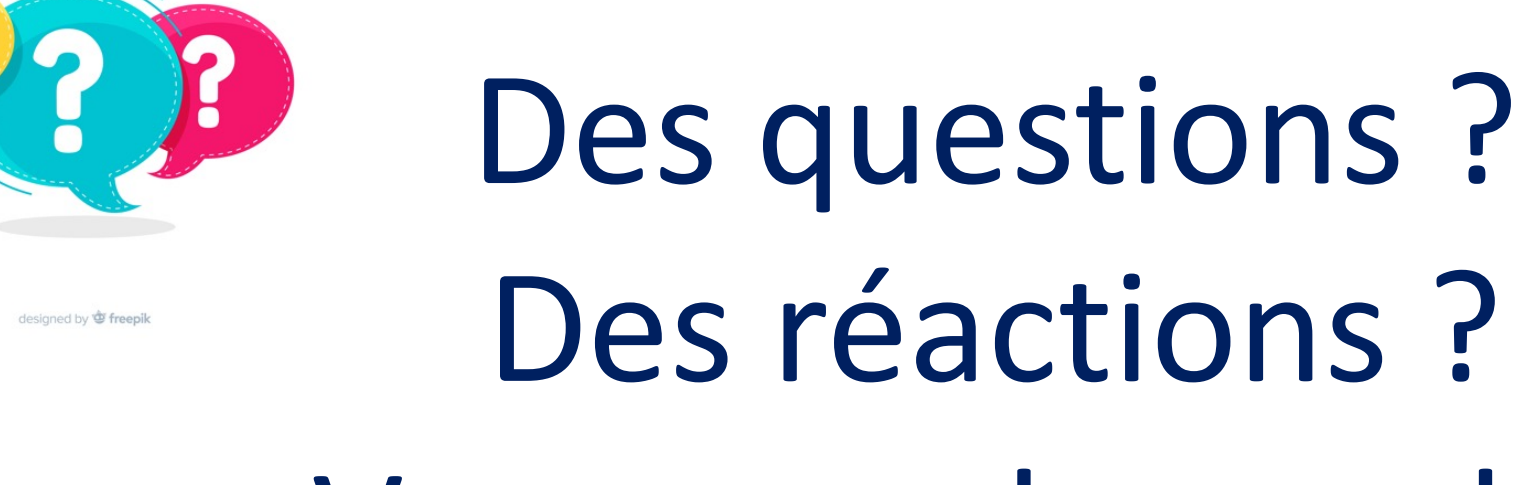

# Vous avez la parole !

Pour le confort de tous, pensez à :

- Lever la main
- > Attendre que l'on vous demande d'activer votre micro pour poser votre question
- Garder votre micro fermé sinon

## Badges

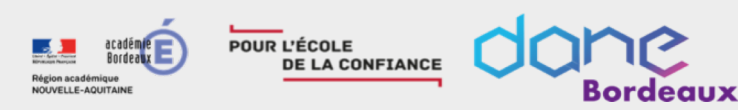

Les **badges** sont des entités numériques qui **attestent** de **travaux** réalisés, de **compétences** ou d'**apprentissages** acquis par leurs détenteurs.

**Facteurs de motivation**, les badges font partie intégrante du processus de "ludification" (ou *gamification*) des formations.

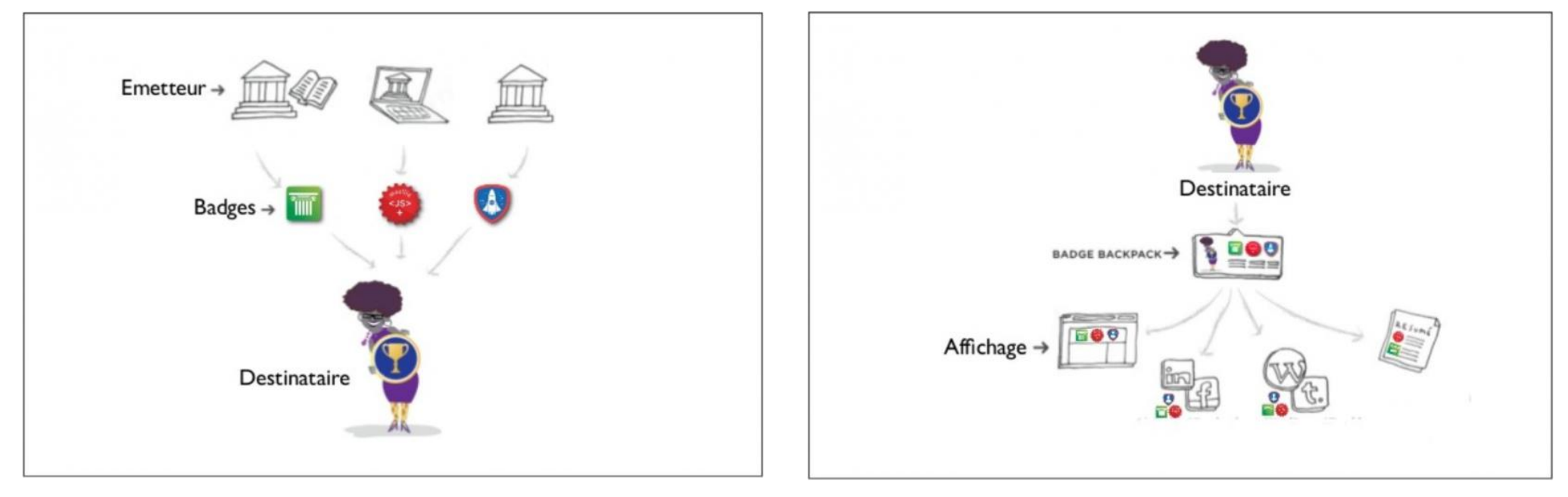

Le sac à badges (Badge Backpack) rassemble les badges collectés ici et là par un individu un peu comme un passeport rassemblerait les visas attestant de ses voyages (illustration : Mozilla, traduction S. Ravet)